## How to Approve Claims or Send Back for Revision in PeopleSoft

Sign in to PeopleSoft from our EAS Home Page

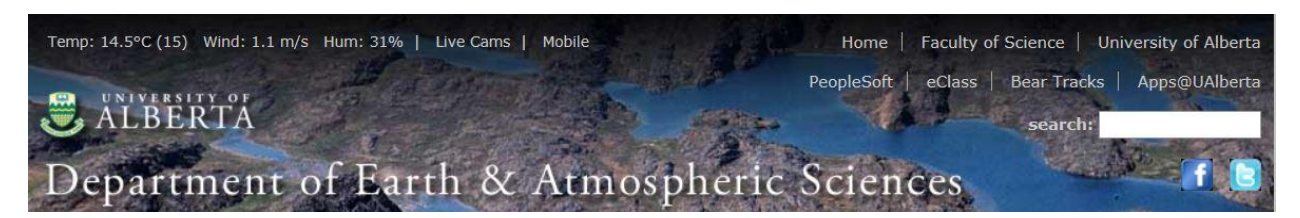

Select the Travel and Expense Center to navigate to this console

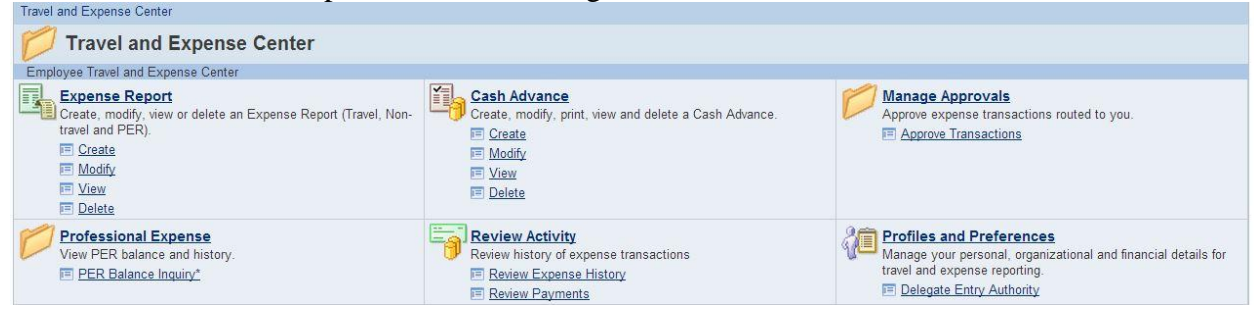

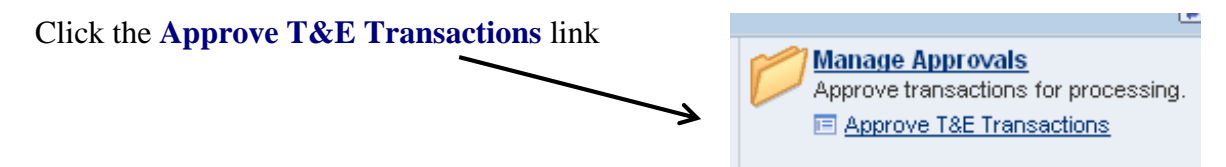

To select a report, click on the link showing in either of the following columns: **Description** or **Transaction ID** 

|  | Employee<br>ID | Description          | Transaction ID | Date<br>Submitted |
|--|----------------|----------------------|----------------|-------------------|
|  | 0000002        | Nashville March 2012 | 0000302082     | 07/10/2012        |

This will open the report for you to review. At the bottom of the page you will see the following action buttons

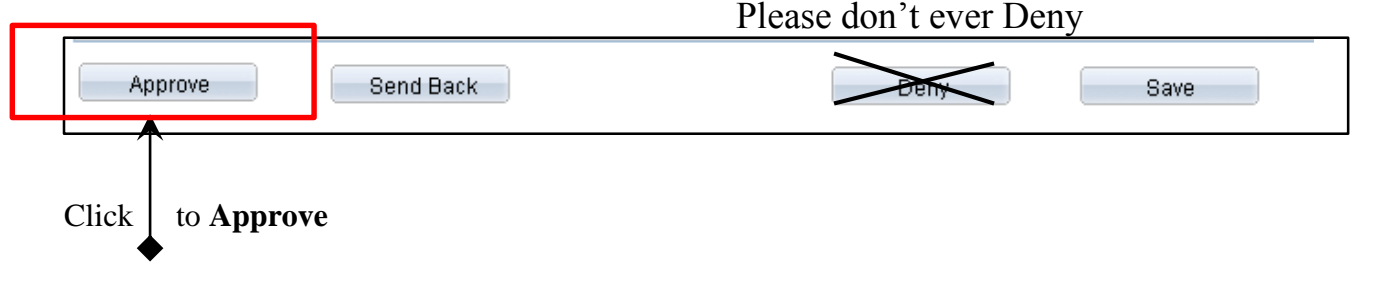

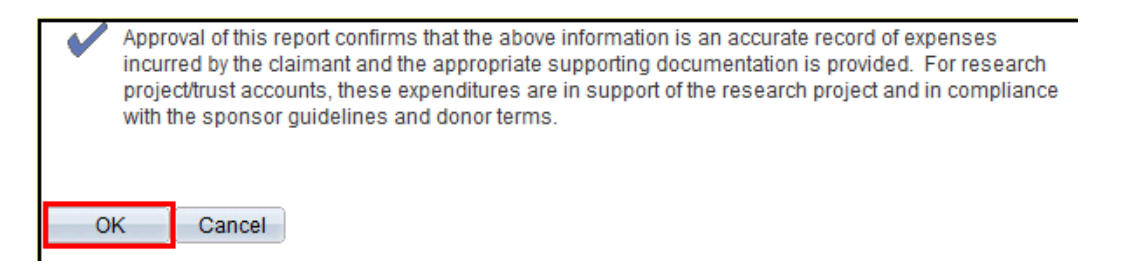

You will always need to hit OK to confirm

## Requesting a Revision from the Claimant

(speed code, details, amounts, etc.)

Click Send Back if you want any changes to be made to the claim before it's approved.

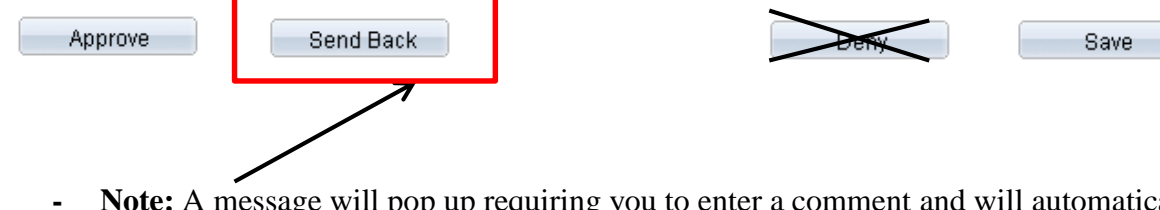

- Note: A message will pop up requiring you to enter a comment and will automatically send an email to claimant
- The claim will then be available for the claimant to revise and re-submit.

## You will always need to hit OK to confirm Approving or Sending Back a claim.

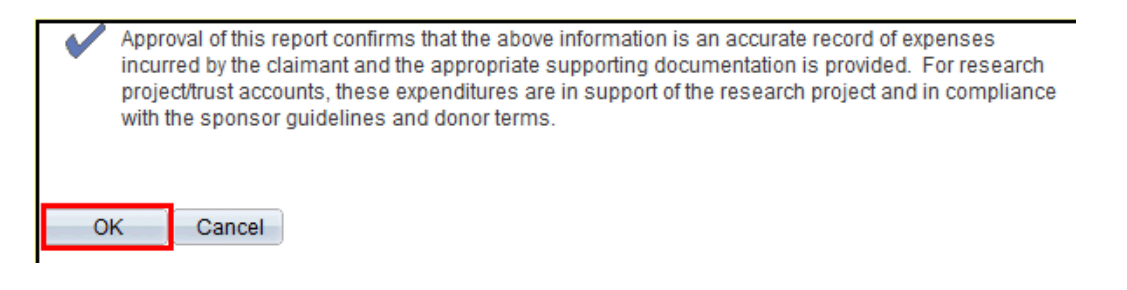